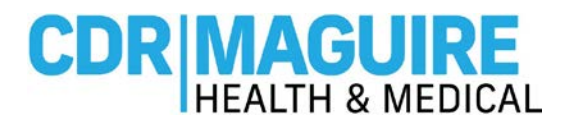

# WELCOME TO THE FLORIDA DEPARTMENT OF HEALTH IN ORANGE COUNTY COVID-19 VACCINATION PRE-REGISTRATION

Step 1: Visit www.Patientportalfl.com

Step 2: Click "Create an Account"

| <b>CDR Healt</b> | h <b>Pro</b> <sup>™</sup>                                                                                                    |                                                                                                    | Home                                                                       | Create An Account        | Find A Location | Log in |
|------------------|----------------------------------------------------------------------------------------------------|----------------------------------------------------------------------------------------------------|----------------------------------------------------------------------------|--------------------------|-----------------|--------|
|                  | WELCOME TO C<br>Step 1 - Create an<br>Step 2 - Find a loc<br>Step 3 - Pre-regist<br>Step 4 - Get testec<br>Test results can ta | CDRM HEALTH, COVID-19 T<br>account<br>ation<br>er for your test<br>I<br>ike up to 5 days to process. Yo | TESTING<br>bu will be notified when test resu                              | ults are received.       |                 |        |
|                  | STEP 1<br>Create an Account                                                                                                    | STEP 2<br>Find a location                                                                               | STEP 3<br>Register for your visit                                          | STEP 4<br>Go to Location |                 |        |
|                  |                                                                                                    | ACCOU                                                                                                   | NT SIGN-UP                                                                 |                          |                 |        |
|                  |                                                                                                    | CREATE AN ACCOUNT                                                                                       | LOG IN                                                                     |                          |                 |        |
|                  | For custor                                                                                                    | mer support questions, please c<br>(305<br>or email us at Covid1                                        | ontact us everyday from 10:00 A<br>5) 351-9531<br>19support@cdrmaguire.com | M to 6:00 PM at          |                 |        |

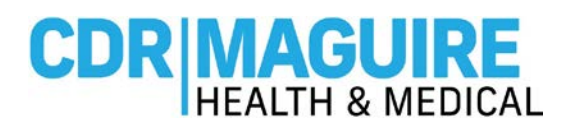

## Step 3: Complete the Registration Form to Create your Account.

a. Complete the required Demographics information

\_\_\_\_\_

b. For the Insurance related fields, please click **"Decline to Answer."** Insurance is not required to receive the COVID-19 Vaccine and you will not be billed for this service.

| <b>CDR HealthPro</b> <sup>®</sup>                                                                    | Opt in to SMS(Text) notifications / Optar por las patificaciones do SMS (texto) | Home Address / Dirección                |                           |  |  |  |  |  |  |  |
|----------------------------------------------------------------------------------------------------|---------------------------------------------------------------------------------|-----------------------------------------|---------------------------|--|--|--|--|--|--|--|
| Do you need to register any minors or wards today? /<br>¿Necesita registrar menores o custodios hoy? | Mobile Same As Phone                                                            | Search for your Home Address            |                           |  |  |  |  |  |  |  |
| (After completing your registration below, you will register them)                                   | Mobile / Móvil                                                                  | Enter Zip Code if there are no results  | for your Street Address   |  |  |  |  |  |  |  |
| Yes                                                                                                  | 555555555                                                                       |                                         | Q                         |  |  |  |  |  |  |  |
|                                                                                                    | *Email / Correo Electrónico                                                     |                                         |                           |  |  |  |  |  |  |  |
| *First Name / Nombre                                                                                 | email@emailcompany.com                                                          | Country / País                          |                           |  |  |  |  |  |  |  |
| Patient                                                                                              | *Confirm Email                                                                  | United States                           | •                         |  |  |  |  |  |  |  |
| *Last Name / Apellido                                                                                | email@emailcompany.com                                                          |                                         |                           |  |  |  |  |  |  |  |
| ztest1                                                                                               | I don't have an Email                                                           | Street (include Apt/Suite after street, | If necessary) / Direccion |  |  |  |  |  |  |  |
| *Date of Birth / Fecha de nacimiento                                                                 | *Username / Nombre de usuario                                                   | 12345 Main Street                       |                           |  |  |  |  |  |  |  |
|                                                                                                    | email@emailcompany.com                                                          |                                         |                           |  |  |  |  |  |  |  |
| Dec 1, 1987 🚊                                                                                        | *Create Password / Contraseña                                                   | City/Ciudad                             | State / Estado            |  |  |  |  |  |  |  |
| *Phone (for calls) / Teléfono                                                                        | ••••••                                                                          | Orlando                                 | Florida 🔻                 |  |  |  |  |  |  |  |
| 555555555                                                                                            | *Confirm Password / Confirmar contraseña                                        | Postal Code / Codigo Postal             |                           |  |  |  |  |  |  |  |
| This is an International Phone Number / Este es un                                                   | •••••                                                                           | 32809                                   |                           |  |  |  |  |  |  |  |
| número de teléfono internacional                                                                     |                                                                                 |                                         |                           |  |  |  |  |  |  |  |

| Demographics / Demografía               | Insurance Information / Información                                                                                                    |
|-----------------------------------------|----------------------------------------------------------------------------------------------------|
| Gender / Género                         | If you are being tested or vaccinated at a State run or                                                                                                    |
| Female                                  | supported site, the State of Florida is attempting to<br>collect and bill insurance where available to bein cover                                                     |
| Decline to answer / Negarse a contestar | the cost of testing and vaccination statewide and to<br>meet its requirements for FEMA reimbursement. At no<br>time will you be billed any out-of-pocket expenses for |
| Rick A                                  | copays, deductibles, or any difference in the cost of test<br>versus what the insurance pays.                                                                         |
|                                         | Decline to answer / Negarse a contestar                                                                                                    |
| Decline to answer / Negarse a contestar |                                                                                                    |
| Ethnicity / Etnicidad                   | Primary Billing Insurance / Seguro de Facturación                                                                                                    |
| Non-Hispanic                            | * Incipal                                                                                                    |
| Decline to answer / Negarse a contestar | Primary Insurance Search / Búsqueda de Seguro<br>Primario                                                                                                    |
| en una casa con 2 o más personas?       | Enter a minimum of 2 letters here                                                                                                    |
| *<br>*                                  | Select One                                                                                                    |
| Decline to answer / Negarse a contestar | My Insurance Carrier is not listed / Mi compañía de                                                                                                    |

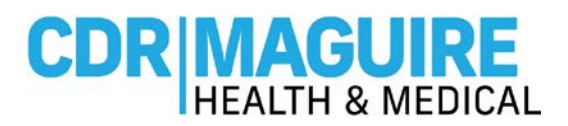

- c. Acknowledge the Consents by selecting the boxes.
  - Click on Sign Up to complete your Pre-Registration Account.

In order to use the CDR Maguire App you must make certain acknowledgments. Logging in to your Account acts as a legally binding signature, same as your handwritten signature on a paper document, and confirms that: I am 18 years of age or older. I have read and understood the information provided. \* I have read and understand and will abide by the CDR Maguire Terms and Conditions, Privacy Policy, and HIPAA Privacy Notice. I hereby provide my express consent and authorization to release my personal health information, including any COVID-19 test results, to this account I have created and anyone who logs in using my credentials going forward. I agree to and provide my Authorization for Use of ~ PHI. I provide my <u>Consent</u> for CDR to Contact. I have read and understand my waiver of liability on the Ordering Provider. Sign Up / Registrate

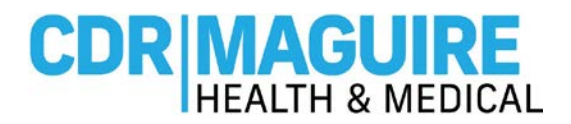

Step 4: Automatically directed to the Home Page of the Patient Portal

• Click "Schedule a Vaccination"

| <b>CDR HealthPro</b> <sup>®</sup>                                                                                                    | Home                                                                                                    | Get Tested                                          | Get Vaccinated                                                               | My Tests                                      | My Vaccinations | More 🗸 |
|----------------------------------------------------------------------------------------------------|----------------------------------------------------------------------------------------------------|-----------------------------------------------------|------------------------------------------------------------------------------|-----------------------------------------------|-----------------|--------|
| Processing and a second second s | WELCOME TO CDR HE.<br>VACCINATIONS<br>Step 1 - Find a location<br>Step 2 - Pre-register for yo<br>Step 3 - Arrive on-site                        | ALTHPRO, CO<br>our test or vacci<br>rent by editing | DVID-19 TESTING A<br>nation<br>"My Information".                             | ND                                            |                 |        |
|                                                                                                    | HOW C                                                                                                    | AN WE                                               | HELP YOU<br>Y?                                                               | J                                             |                 |        |
|                                                                                                    | SCHEDULE A VACCINATIO                                                                                                    | DN .                                                | GET TE                                                                       | STED                                          |                 |        |
|                                                                                                    | The federal government has been<br>through Operation Warp Speed to<br>COVID-19 vaccines available in ma<br>quantities. Vaccine availability is c | working I<br>make<br>iss S<br>urrently              | Be Positive, You're Neg<br>Schedule your COVID-1<br>Fest at a convenient log | ative.<br>9 PCR or Antige<br>cation near you. | n<br>CDR        |        |

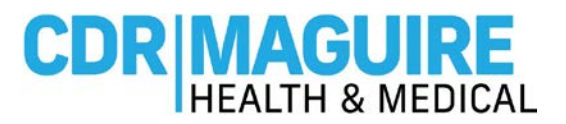

## Step 6: Complete the COVID-19 Vaccine Liability Release Waiver.

• Sign and Click Next

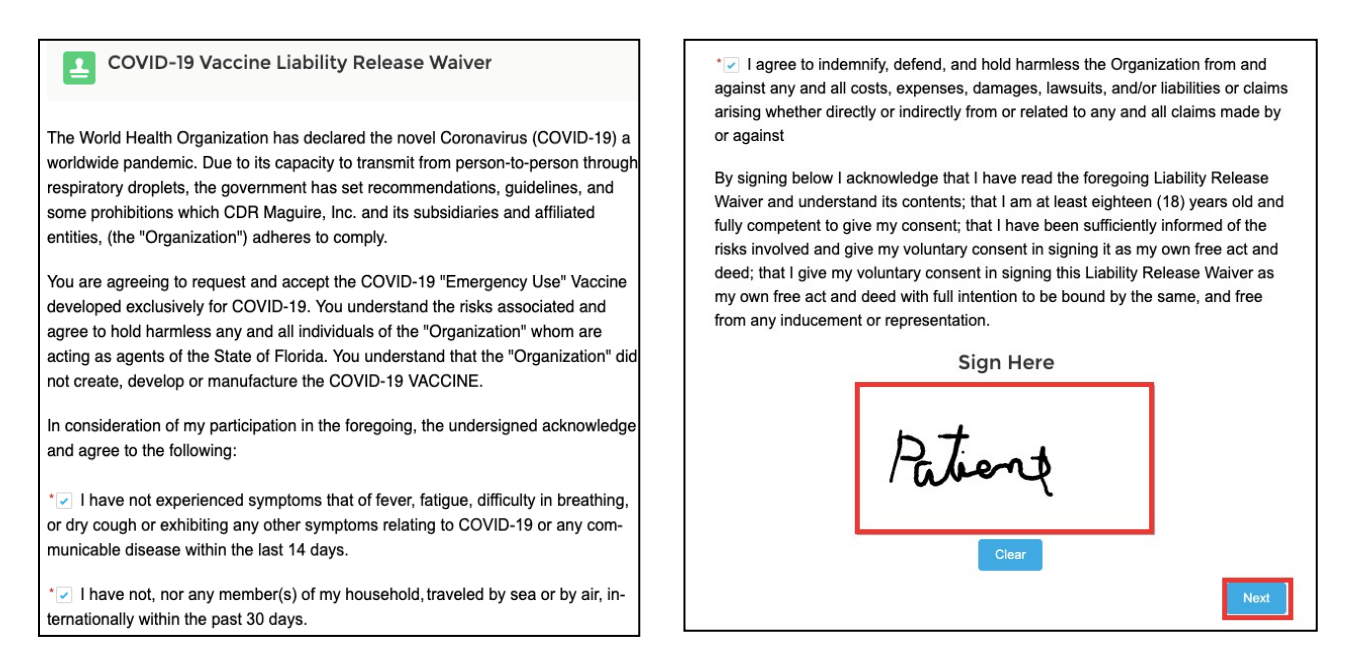

# Step 7: Complete the Past Medical History, Family Medical History, and Relevant Medical History

#### questionnaires.

- Note, if you have had a prior allergy to the COVID-19 vaccine you will not be able to
  - schedule an appointment.

| Past Medical History                                                                                                    | Family Medical History                                                                                                    |
|----------------------------------------------------------------------------------------------------|----------------------------------------------------------------------------------------------------|
| Check those questions to which you answer yes (leave the others blank). Have<br>you ever had or do you have any of the following health problems?<br>Bleeding tendency<br>Blood clots<br>Breast disease<br>Cancer<br>Cardiac<br>Dental disease<br>Diabetes<br>Environmental allergies<br>Gl<br>Glaucoma<br>Hepatitis | Indicate illnesses in blood relative (i.e. parents, grandparents, siblings) - Check<br>those questions to which you answer yes (leave the others blank).<br>Anemia<br>Arthritis<br>Bleeding or clotting abnormality<br>Breast disease<br>Cancer<br>Connective tissue disorder<br>Depression<br>Diabetes<br>Heart disease<br>High blood pressure |

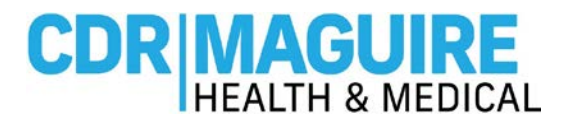

| Relevant Medical History                                                                                                    |
|----------------------------------------------------------------------------------------------------|
| *Do you have a history of severe allergic reactions (i.e. anaphylaxis) to the<br>COVID-19 Vaccine or any component (e.g. polyethylene glycol [PEG]) of the<br>COVID-19 Vaccine? |
| * Do you have a history of severe allergic reactions (i.e. anaphylaxis) to other vac-<br>cines or other injectable medication (not including the COVID-19 vaccine)?             |
| *Do you have moderate or acute illness?                                                                                                    |
| *Are you allergic to iodine?<br>No Yes                                                                                                    |

Step 8: Enter your Zip Code and/or Desired Appointment Date and click Next.

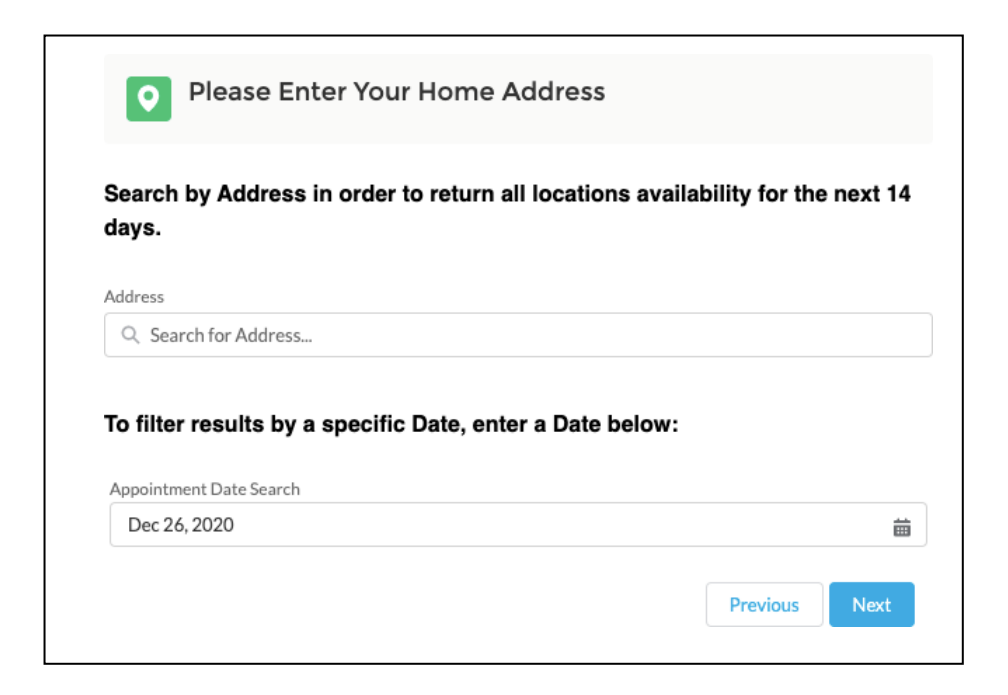

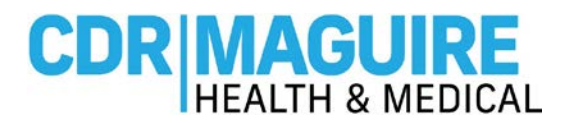

Step 9: Select Orange County Convention Center location and click Next.

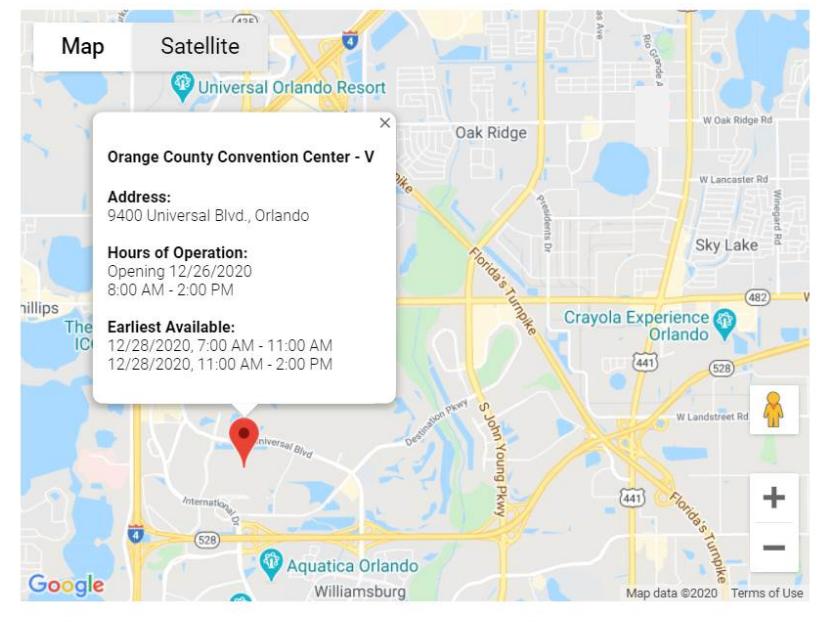

Selected Orange County Convention Center - V (2)

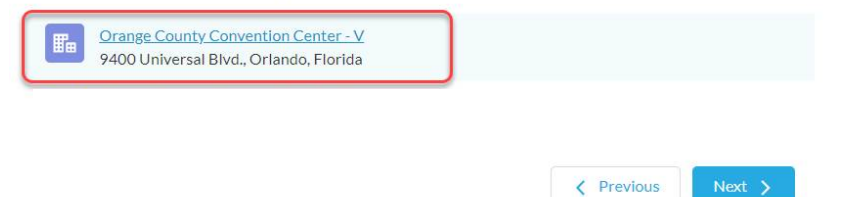

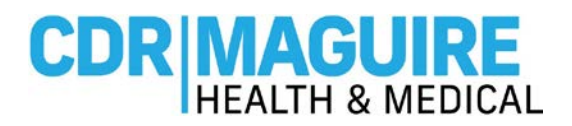

# Step 10: Select your desired Appointment Date/Time slot for your First Vaccination.

Please select an appointment date for vaccine #1.

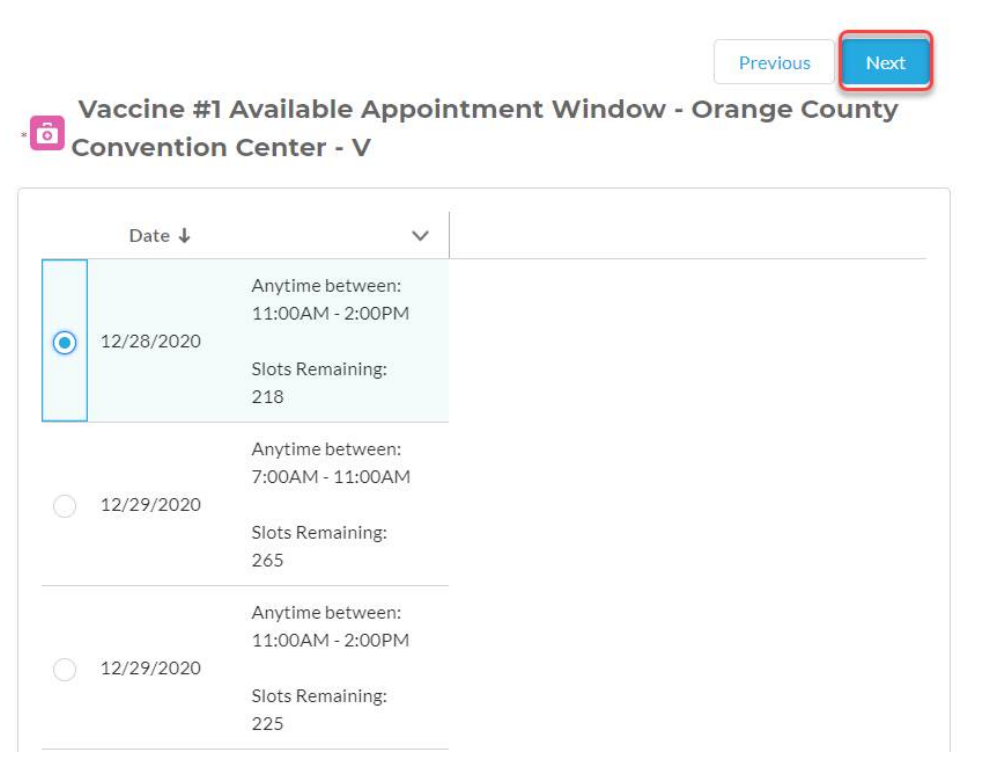

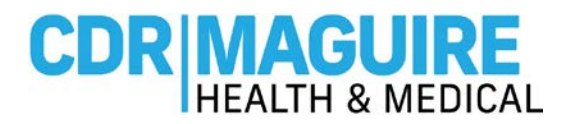

Step 11: Select your desired Appointment Date/Time slot for your Required 2<sup>nd</sup> Booster Vaccination.

(No sooner than 28 day after for Moderna's first vaccination)

# Please select an appointment date for vaccine #2.

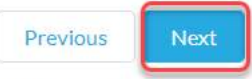

Vaccine #2 Available Appointment Window - Orange County Convention Center - V

|   | Date ↓    |                                      | ~ |
|---|-----------|--------------------------------------|---|
| _ | 1/25/2021 | Anytime between:<br>7:00AM - 11:00AM |   |
|   |           | Slots Remaining:<br>241              |   |
|   | 1/25/2021 | Anytime between:<br>11:00AM - 2:00PM |   |
|   |           | Slots Remaining:<br>221              |   |
|   |           | Anytime between:                     |   |
|   | 1/26/2021 | AUGAN STROUGH                        |   |
|   |           | Slots Remaining:<br>253              |   |

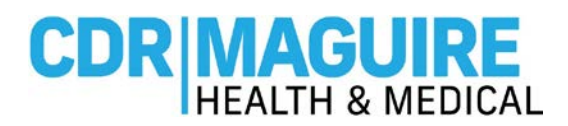

**Step 12:** Once you have selected your appointments you will **receive a confirmation screen**. **Please print, or screen shot, the QR code** for your first vaccination appointment and present the QR code at check-in during your appointment.

Thank you for scheduling your COVID-19 Vaccination Appointment. Please print this page, or take a screen shot, and show the QR code below during your scheduled appointment time at the vaccination site.

You will need this QR code to check-in at the site.

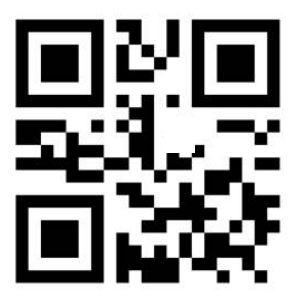

CDR00715465 Moderna COVID-19 Vaccine

Naty ztest09

12/28/2020, 11:00 AM - 2:00PM Orange County Convention Center - V 9400 Universal Blvd. Orlando, FL 32819

Next

Step 13: Registration is Completed